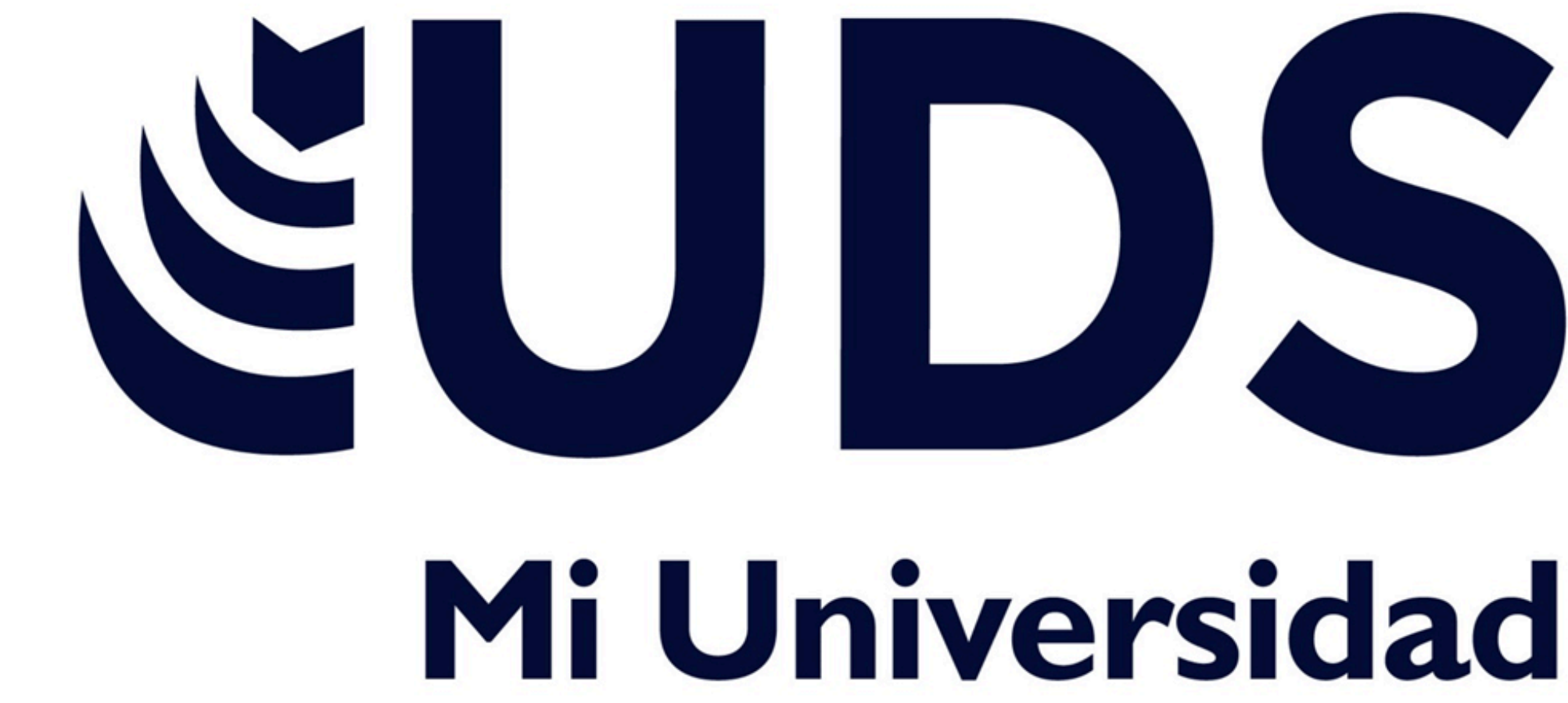

Nombre del Alumno: Luis Eduardo Ramírez Soto Nombre del tema: Procesador de textos **Parcial: Segundo** Nombre de la Materia: Computación Nombre del profesor: Andrés Alejandro Reyes Molina Nombre de la Licenciatura: Nutrición **Cuatrimestre: Segundo** 

# Super Nota

| ●●● 兪 日 ら・び =<br>Inicio Insertar Dibujar Disposición de página |                   |                                |                |                   |                                                                                   |                                              | Fó         | rmulas        | Datos  |         | Revisar                                 | Vista                | Libro1            |                      |          |  |
|----------------------------------------------------------------|-------------------|--------------------------------|----------------|-------------------|-----------------------------------------------------------------------------------|----------------------------------------------|------------|---------------|--------|---------|-----------------------------------------|----------------------|-------------------|----------------------|----------|--|
| Desde<br>HTML 4                                                | Desde<br>si texto | Nueva con<br>de base de<br>X V | sulta<br>datos | etualizar<br>todo | ) (<br>()<br>()<br>()<br>()<br>()<br>()<br>()<br>()<br>()<br>()<br>()<br>()<br>() | Conexiones<br>Propiedades<br>Editar vinculos | Z J<br>Z J | AZ<br>Ordenar | Filtro | 0× 02 0 | Borrar<br>Volver a aplicar<br>Avanzadas | Texto en<br>columnas | Relleno<br>rápido | Quitar<br>duplicados | Va<br>va |  |
| 1 2 3                                                          | A                 | B<br>1                         | C              | 2                 | 3                                                                                 | E                                            | F          | G             |        | н       | 1                                       | 1                    | K                 | L                    |          |  |

**2.7.4. COMBINAR Y** DIVIDIR CELDAS

Puede combinar dos o más celdas

de una tabla que estén en la misma

fila o columna en una sola celda.

### **2.7.5. DIRECCIÓN DE** TEXTO

Especificar la dirección del texto en un cuadro de texto o en una forma

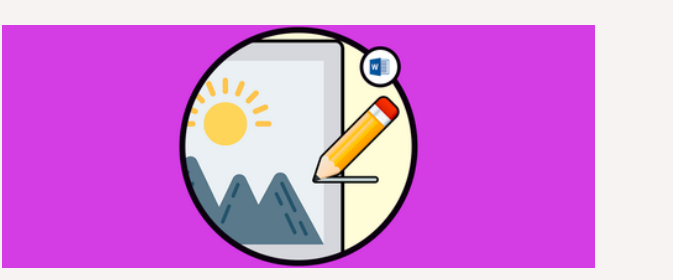

#### **2.8. IMAGEN Y CAMBIO DE FORMATO**

En Herramientas de cuadro de texto. en la ficha formato, en el grupo Estilos de cuadro de texto, haga clic en Cambiar forma y, a continuación, haga clic en la forma que desee.

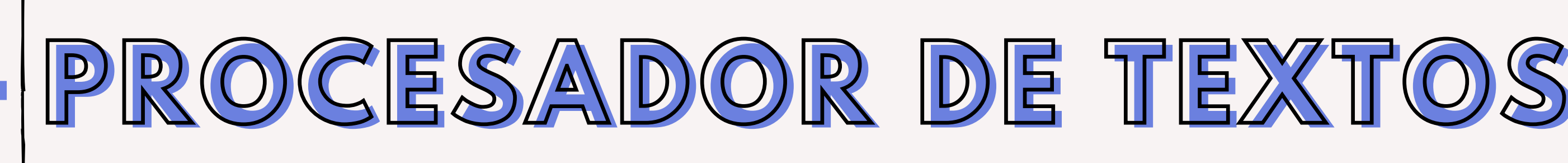

### **2.11. WORDART**

En la galería de WordArt, la letra A representa los diferentes diseños que se aplican a todo el texto que escribe.

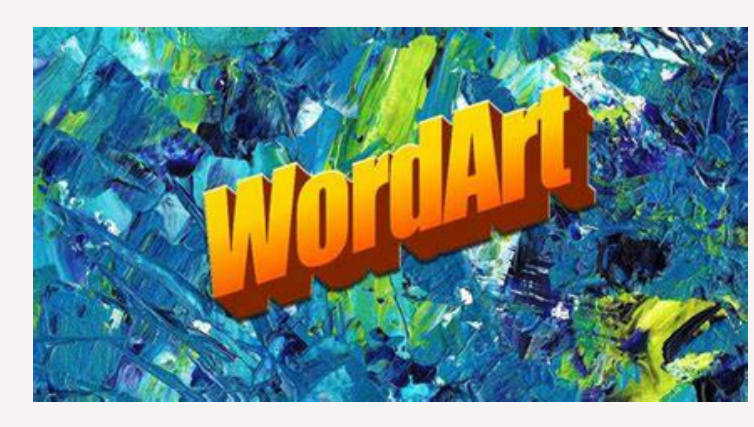

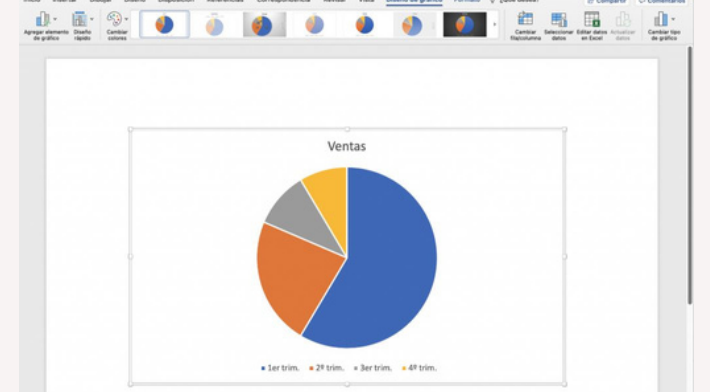

## 2.12. INSERTAR GRÁFICOS Y CAMBIO DE FORMATO

Capacidad de una persona para desarrollar una idea satisfaciendo necesidades

### 2.13. FORMATO DE

Para cambiar el diseño o el formato de una o varias páginas del documento se pueden utilizar saltos de sección.

| Mirgenes   Papel   Dis | eño         |
|------------------------|-------------|
| Nérgenes               |             |
| Syperior:              | ÷           |
| Igquierdo: 3 cm        | -           |
| Egcuederneción: 0 cm   | Posición de |
| Orientación            |             |
|                        | 3           |
| A                      | 5           |
| Vertical Horiz         | onital      |
| Páginas                |             |
| Varias páginas:        |             |
| Vista previa           |             |
| Apicar a:              |             |
| Todo el documento      | *           |

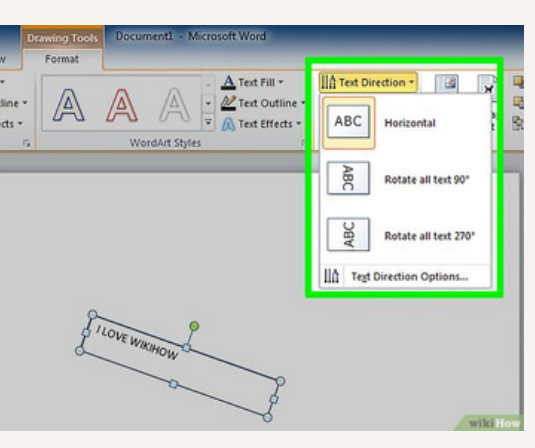

### 2.9. FORMAS Y CAMBIO DE FORMATO

Insertar una imagen en Word.

|     | Caller<br>M K S | + u  + K X<br>+ $ 0  +  0  + \underline{A} +$ |        | Apastar Sasta<br>Combinar y central | . 10 · % = | -<br>51.0 | Ramata De Lanca Estar a        | -            | Denne 1 |      | NA ITA |
|-----|-----------------|-----------------------------------------------|--------|-------------------------------------|------------|-----------|--------------------------------|--------------|---------|------|--------|
| -   | 1.5             | Parele 12                                     | Altent | 68 ·                                | 6 Notes    |           | Ergler para resultat orbite    |              | OHME    |      |        |
| d.  | A               | 8                                             | c      | D                                   | E          |           | Keyler superiores e infections | . н          |         |      |        |
|     |                 |                                               |        |                                     |            |           | Earm de gaters                 |              |         |      |        |
|     |                 |                                               |        |                                     |            |           | The data data                  | N a          | 1 (11)  | 121  | 12     |
|     |                 | Alumnos                                       | Nota   |                                     |            |           | a land                         | 1            |         | 1000 | -      |
|     |                 | Bryan                                         | 5      |                                     |            |           | Conjuntos de lotres            | 19           |         | 14   | 1.1    |
| 3   | Adolfo          |                                               | 13     |                                     |            |           | E Bernight.                    | 18           |         |      |        |
|     | Kevin           |                                               | 9      |                                     |            |           | G boursels                     | * Mercepter- |         |      |        |
| ġ . |                 | Gerson                                        | 11     |                                     |            |           | C because eler-                |              |         |      |        |
|     |                 | Jordy                                         | 15     |                                     |            |           |                                |              |         |      |        |
|     |                 | Jhonathan                                     | 17     |                                     |            |           |                                |              |         |      |        |
| 5   |                 | Diego                                         | 7      |                                     |            |           |                                |              |         |      |        |

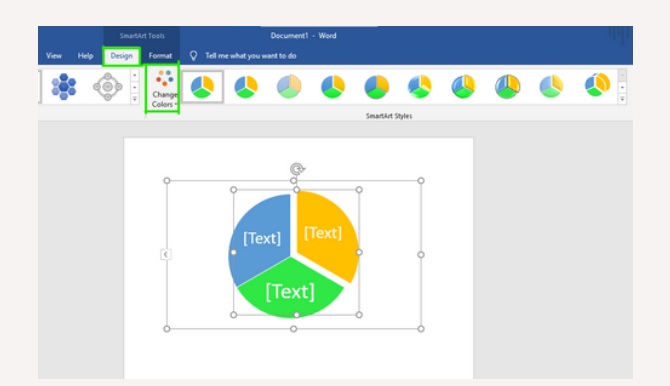

#### **2.10. USO DE SMARTART**

SmartArt es una representación visual de información e ideas, y un gráfico es una ilustración visual de datos o valores numéricos.

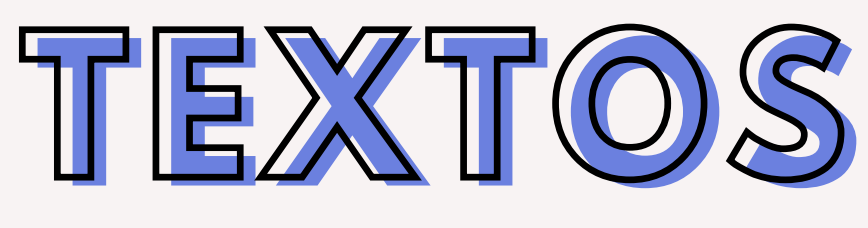

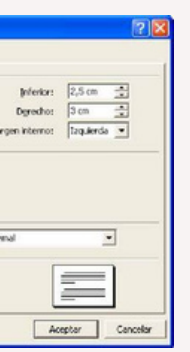

#### **2.13.1 ENCABEZADO Y PIE DE PÁGINA**

#### Agregar un encabezado o pie de página.

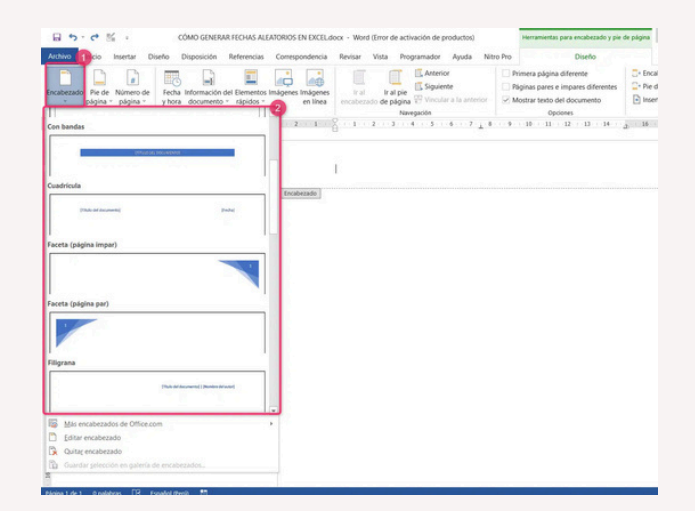

### Referencias

(UDS-Antología de Computación-2024, P.61-70)